# Tutorial LMS E-Learning HELTI bagi Mahasiswa

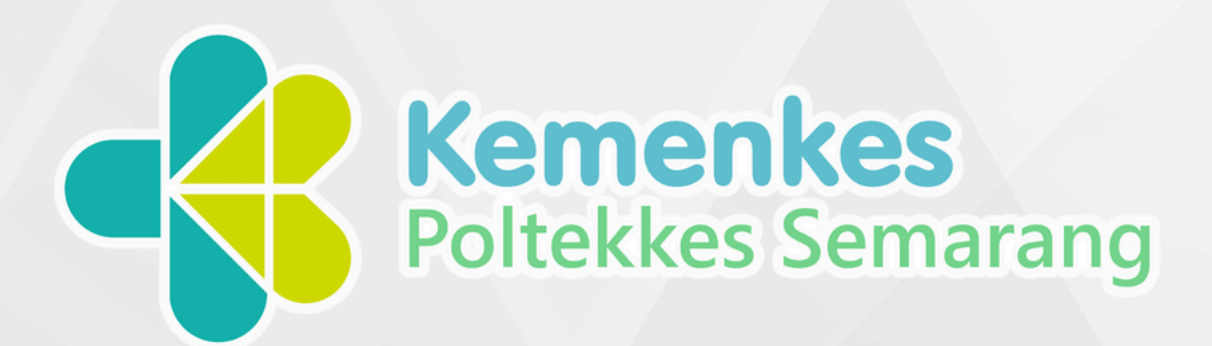

## **E-LEARNING HELTI**

Health Education Based on E-Learning and Training Intensive

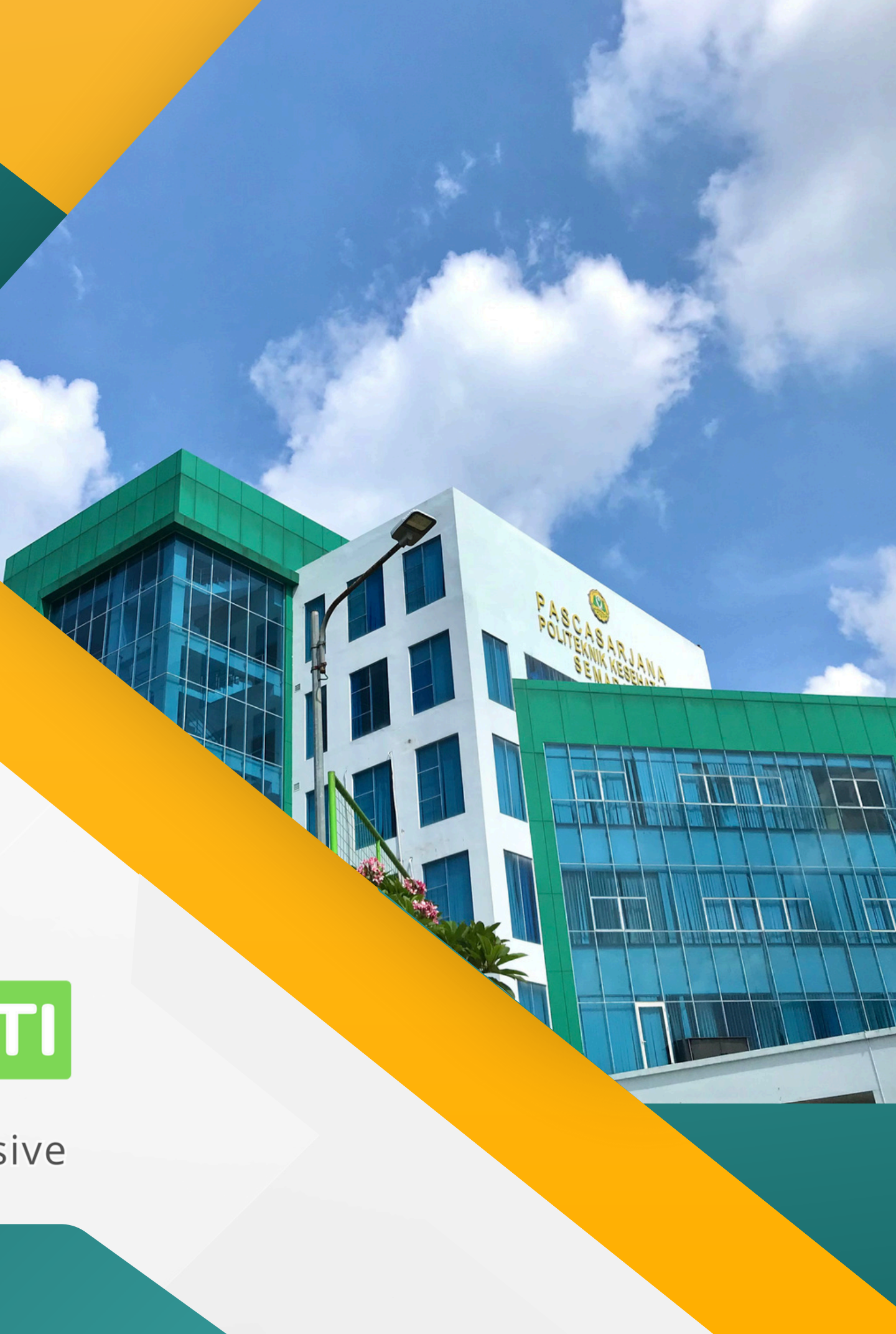

## URL elearning.poltekkes-smg.ac.id

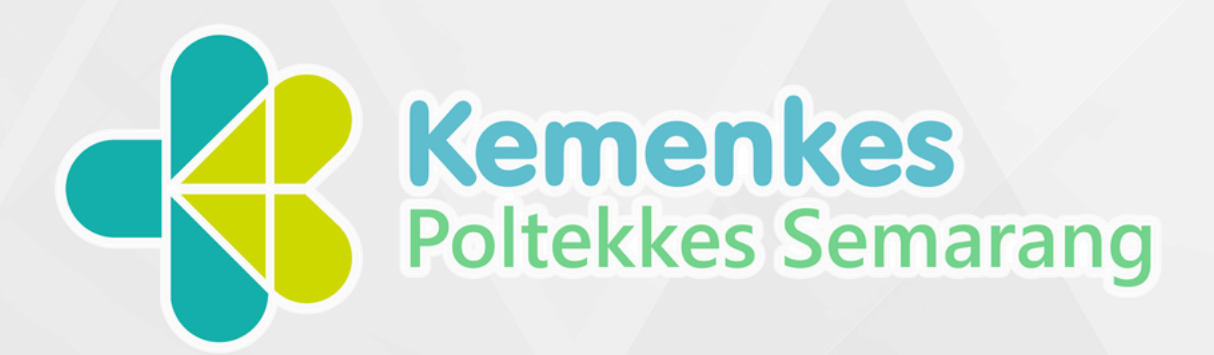

## **E-LEARNING HELTI**

Health Education Based on E-Learning and Training Intensive

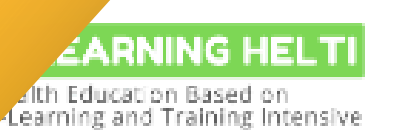

#### Categories ~

#### Home

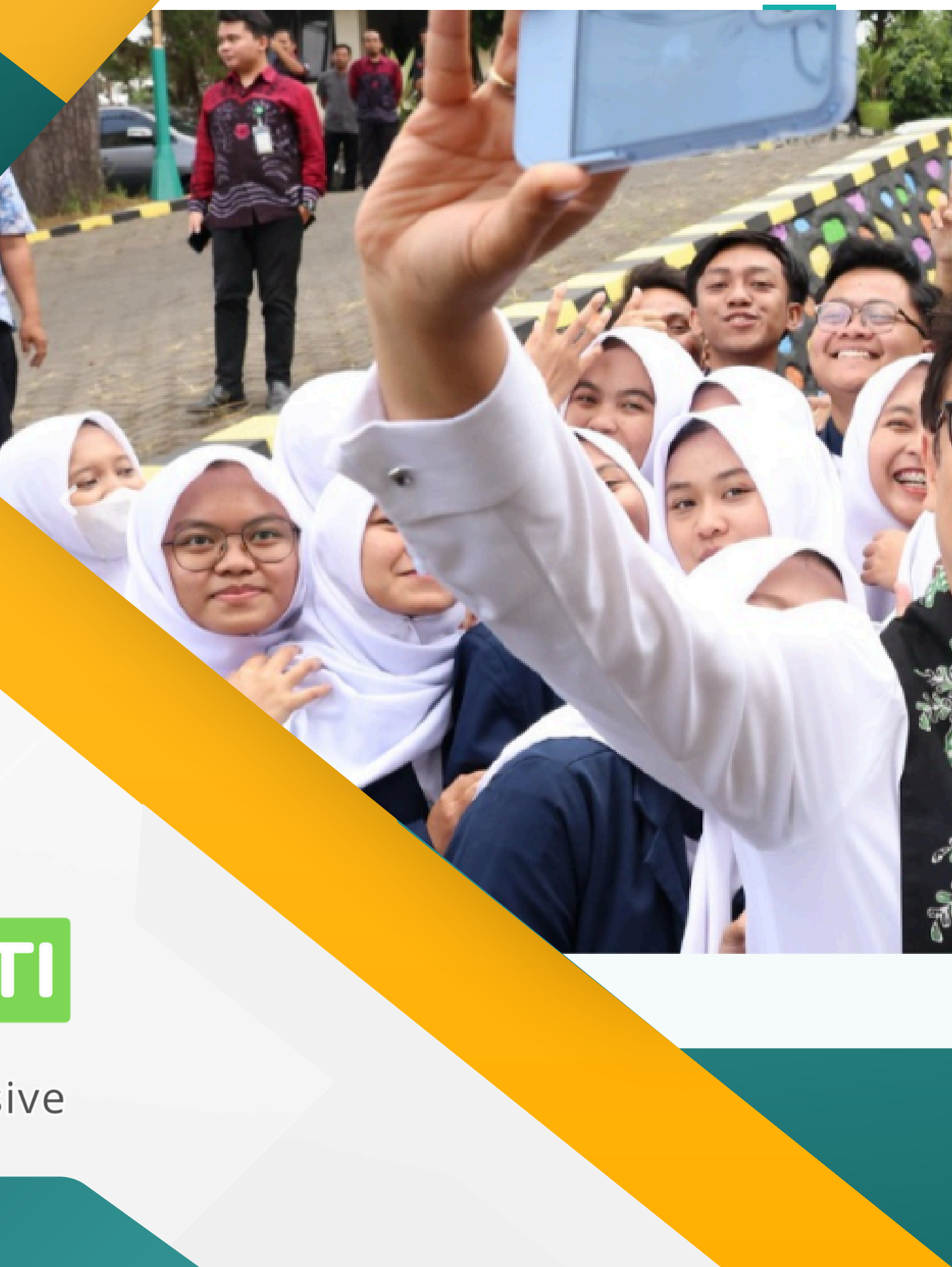

#### 1. Login melalui elearning.poltekkes-smg.ac.id melalui browser chrome / firefox, dll. klik login 2. Masukan username : NIM (huruf P diawal angka NIM huruf kecil "p" contoh p133742500000), dan password : h3ltimhs (default). atau tanyakan ke admin prodi masing masing, 3. kemudian klik login

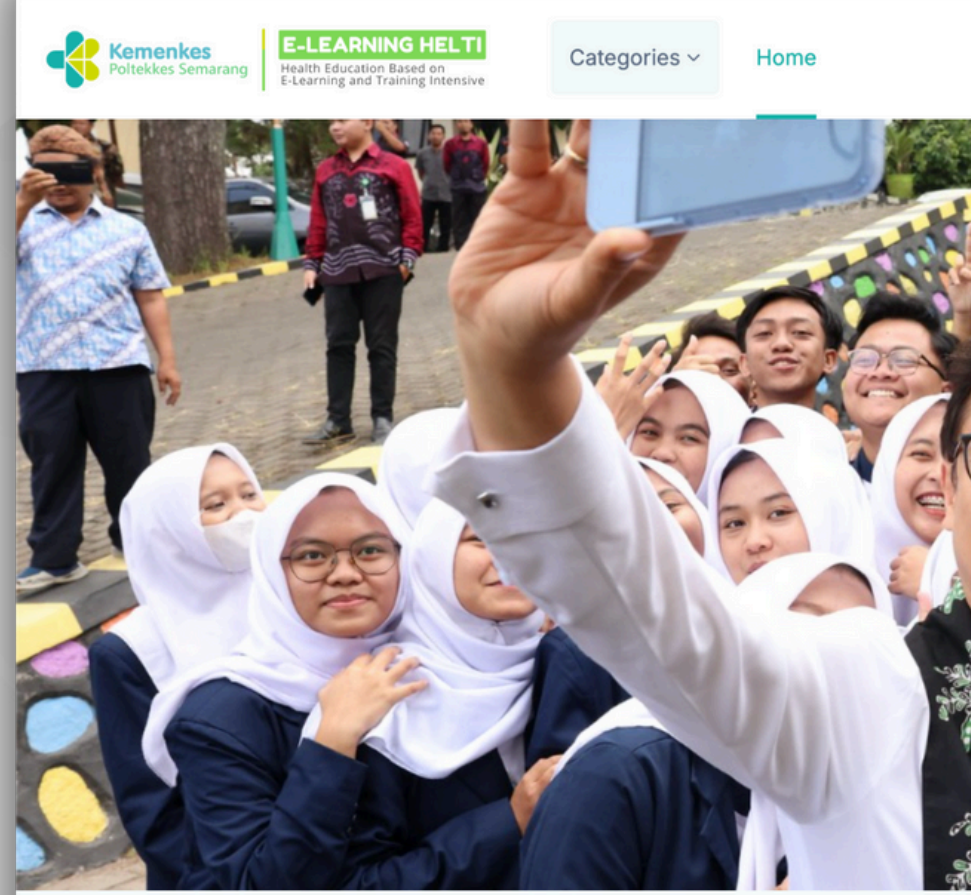

E-learning Poltekkes Kemenkes Semarang

|          | I English (en) ∨ Log in     |   |
|----------|-----------------------------|---|
|          | Username<br>Username        |   |
|          | Password                    |   |
| JON ARES | Password ©                  |   |
| EL'ESTE  | Log in                      |   |
|          | Or login using your account |   |
|          | G                           | 2 |
|          |                             | 1 |

- 1. Saat berhasil login maka diwajibkan untuk merubah password default.
- Current password: silahkan masukan password default (h3ltimhs)
- New Password : silahkan masukan password baru (Kata sandi minimal harus 8 karakter, minimal 1 digit, minimal 1 huruf kecil, minimal 1 huruf besar, minimal 1 karakter khusus seperti \*, -, atau #), kemudian simpan, dan lanjutkan

|   | Kemenkes         E-LEARNING HELTI           Poltekkes Semarang         Health Education Based on<br>E-Learning and Training Intensive                                                  | Categories ~       | Home                      | Dashboard                        |
|---|----------------------------------------------------------------------------------------------------|--------------------|---------------------------|----------------------------------|
| I | You must change your pass                                                                                                    | sword to procee    | d.                        |                                  |
|   | Change password                                                                                                    |                    |                           |                                  |
| 1 | Username                                                                                                    | 20242              | 0242024                   | 000000                           |
|   |                                                                                                    | The pa<br>letter(s | assword m<br>s), at least | nust have at le<br>1 special cha |
| l | Current password                                                                                                    | i ••••             | ••••                      |                                  |
| l | New password                                                                                                    |                    | •••••                     |                                  |
| l | New password (again)                                                                                                    | ī ····             | ••••                      |                                  |
|   |                                                                                                    | Save               | changes                   |                                  |
|   |                                                                                                    |                    |                           |                                  |
|   |                                                                                                    |                    |                           |                                  |
|   | Kemenkes         E-LEARNING HELTI           Poltekkes Semarang         Health Education Based on<br>E-Learning and Training Intensive                                                  | Categories ~       | Home                      | Dashboard                        |
|   | Kemenkes       E-LEARNING HELTI         Maith Education Based on       E-Learning and Training Intensive         E-Learning and Training Intensive       Preferences / Change password | Categories ~       | Home                      | Dashboard                        |
|   | Electronic Heating       Electronic Heating         Preferences / Change password         2D                                                                                           | Categories ~       | Home                      | Dashboard<br>n Elearnir          |
|   | ELERNING HELT<br>better for and training intensive<br>Preferences / Change password<br>20242024200<br>Password has been changed                                                        | Categories ~       | Home                      | Dashboard                        |

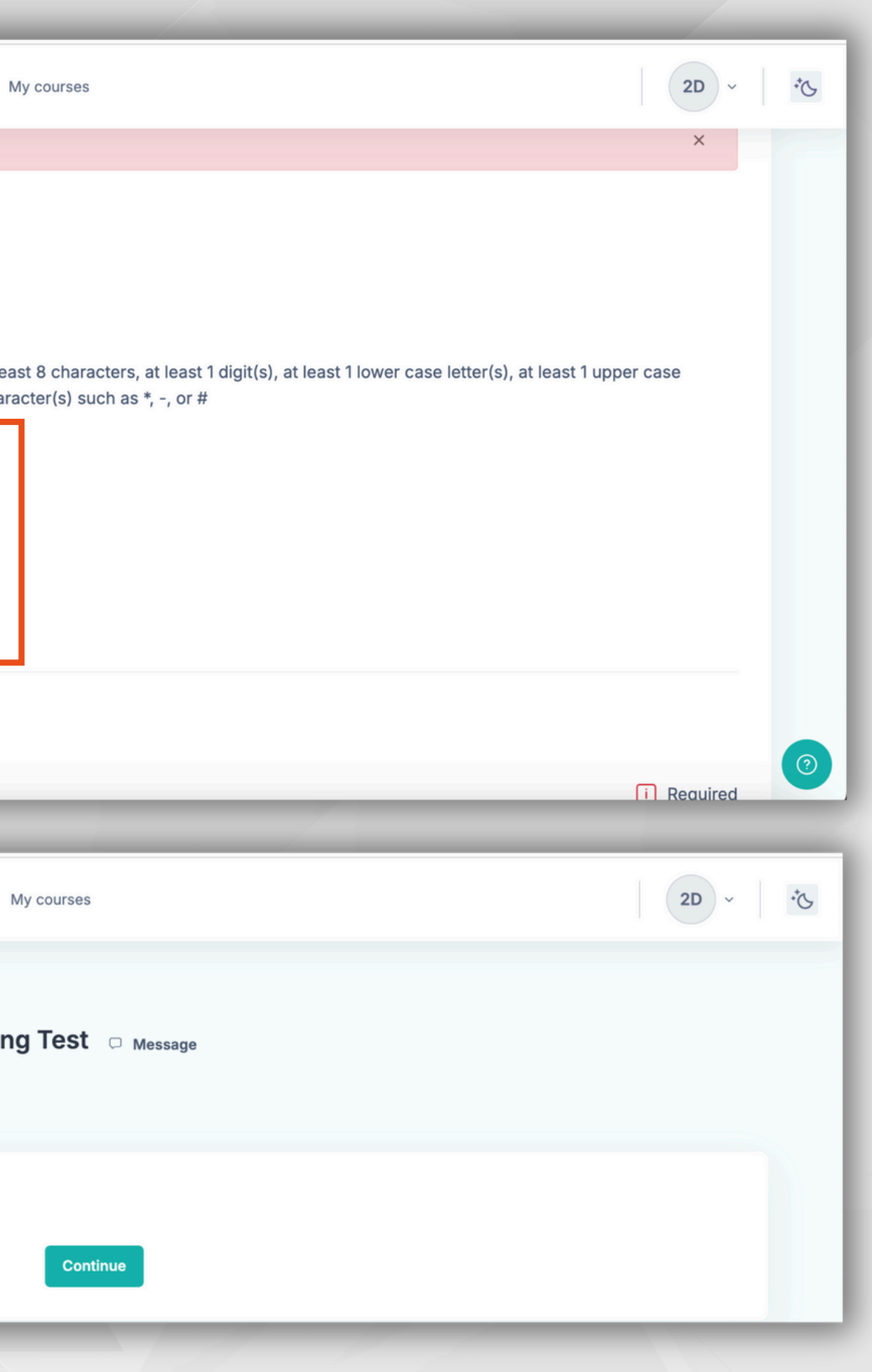

- Silahkan update profil, jika data tidak sesuai terutama untuk alamat email (Email digunakan untuk lupa password)
- 2. Scroll kebawah, kemudian isikan konfirmasi email kembali, dan update profil

Note : Gunakan Email yang valid (Email Pribadi) harus ada @ dalam email, contoh NIM@student.poltekkes-smg.ac.id

| Kemenkes         E-LEARNING HELTI           Poltekkes Semarang         Health Education Based on<br>E-Learning and Training Intensive | Categories ~ Ho            | ome Dashboard  |
|----------------------------------------------------------------------------------------------------|----------------------------|----------------|
|                                                                                                    | 2024202<br>Test            | 2420240        |
|                                                                                                    | General                    |                |
|                                                                                                    | f_namamahasiswa            | i 20242024     |
|                                                                                                    | Last name                  | i Dosen Elea   |
|                                                                                                    | Email address              | i 20242024     |
|                                                                                                    | Email visibility           | ⑦ Visible to c |
|                                                                                                    | MoodleNet profile ID       | 0              |
|                                                                                                    |                            |                |
|                                                                                                    | Update Profile             |                |
|                                                                                                    | Konfirmasi Alamat<br>Email |                |
|                                                                                                    | Nama Sertifikat            |                |
|                                                                                                    |                            |                |

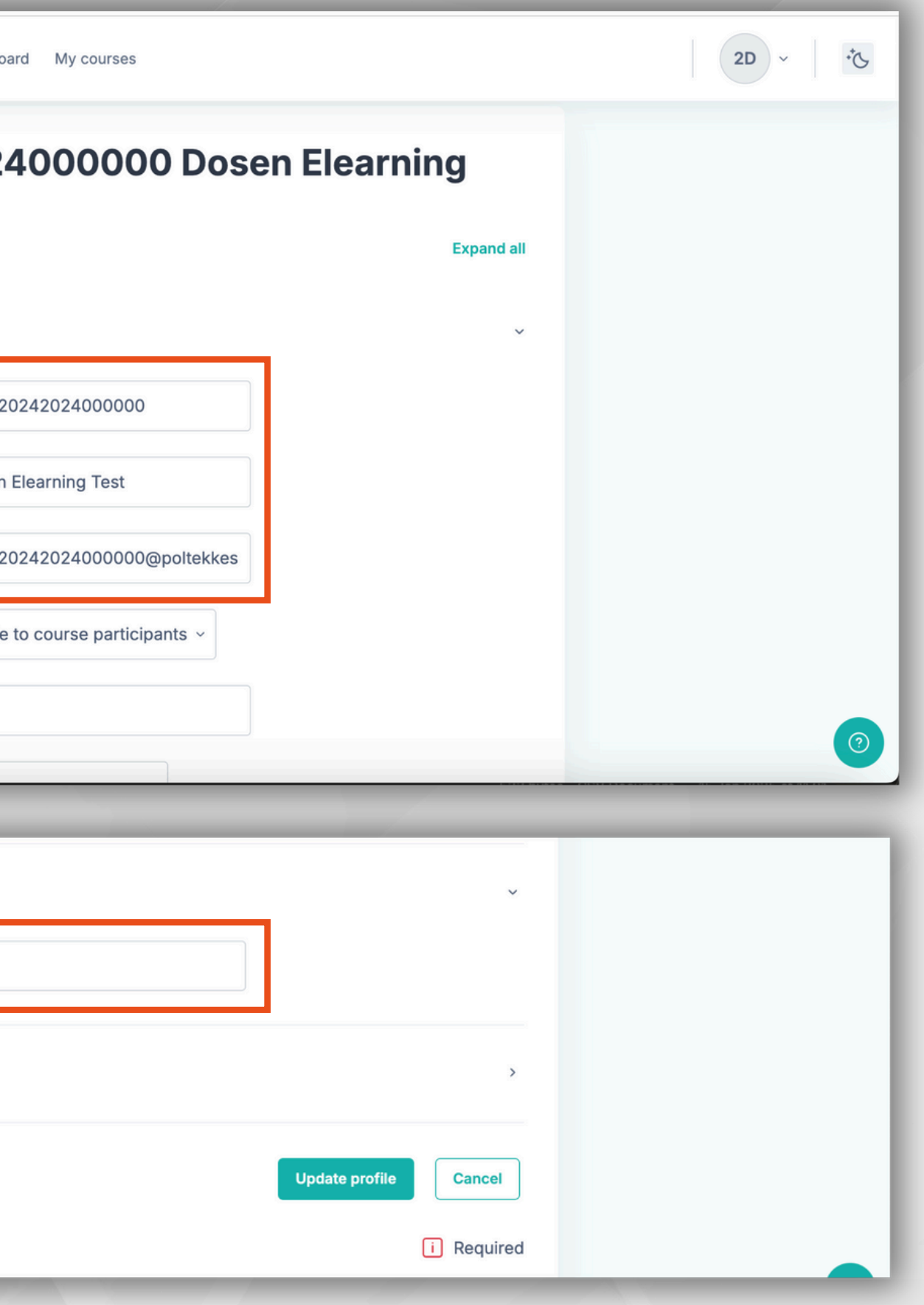

- Silahkan pilih menu My course, maka dibawah akan muncul Course / Mata Kuliah yang diikuti, jika tidak ada silahkan bisa hubungi admin prodi
   kemudian bisa dipilih Course /
- Mata Kuliah yang diinginkan

| Kemenkes E-LEARNING HELTI                                                         | Cotomorian y Hama Dashbaard Myan         |
|-----------------------------------------------------------------------------------|------------------------------------------|
| Poltekkes Semarang Health Education Based on<br>E-Learning and Training Intensive | Categories + Home Dashboard My cot       |
|                                                                                   | My courses                               |
|                                                                                   | Course overview                          |
|                                                                                   | All In progress Future Past Starred Remo |
|                                                                                   | Sort by course name ~ Q Search           |
|                                                                                   |                                          |
|                                                                                   | Latihan Course                           |
|                                                                                   | Trial elearning Mahasiswa                |
|                                                                                   | A Ari Sulistiyo +2                       |
|                                                                                   | View Course                              |

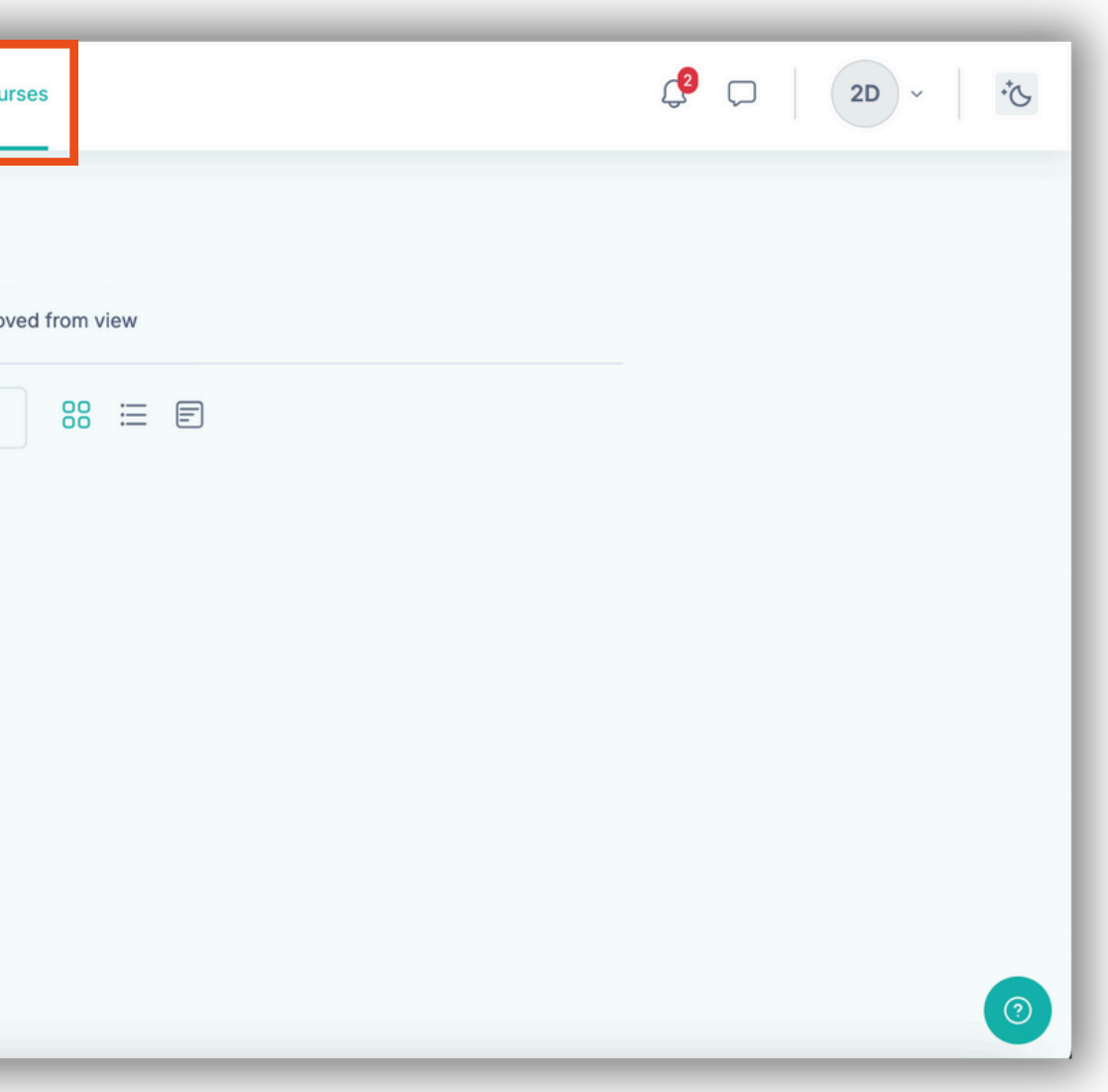

- 1. untuk Tampilan Course sebagai berikut:
- 2. pastikan sudah masuk ke Course yang sesuai
- 3. Silahkan bisa melakukan kegiatan Perkuliahan

| Poltekkes Semarang                                                                                | TI | Categories ~ |         |
|---------------------------------------------------------------------------------------------------|----|--------------|---------|
| ×<br>Course Menu                                                                                  | :  |              | SI      |
| General                                                                                           | ^  |              |         |
| Pengumuman<br>Absensi Kehadiran Kelas A<br>Absensi Kehadiran Kelas B<br>Absensi Kehadiran Kelas C |    |              | Sem     |
| KONTRAK PEMBELAJARAN &                                                                            | ^  |              | Pa<br>j |
| TM2-Patofisiologi Anggota M                                                                       | ^  |              |         |
| PATOFISIOLOGI ANGGOTA MUSK                                                                        | ·  |              | Course  |
| New section                                                                                       | ^  |              |         |
| New section                                                                                       | ^  |              | Ge      |
|                                                                                                   |    |              |         |

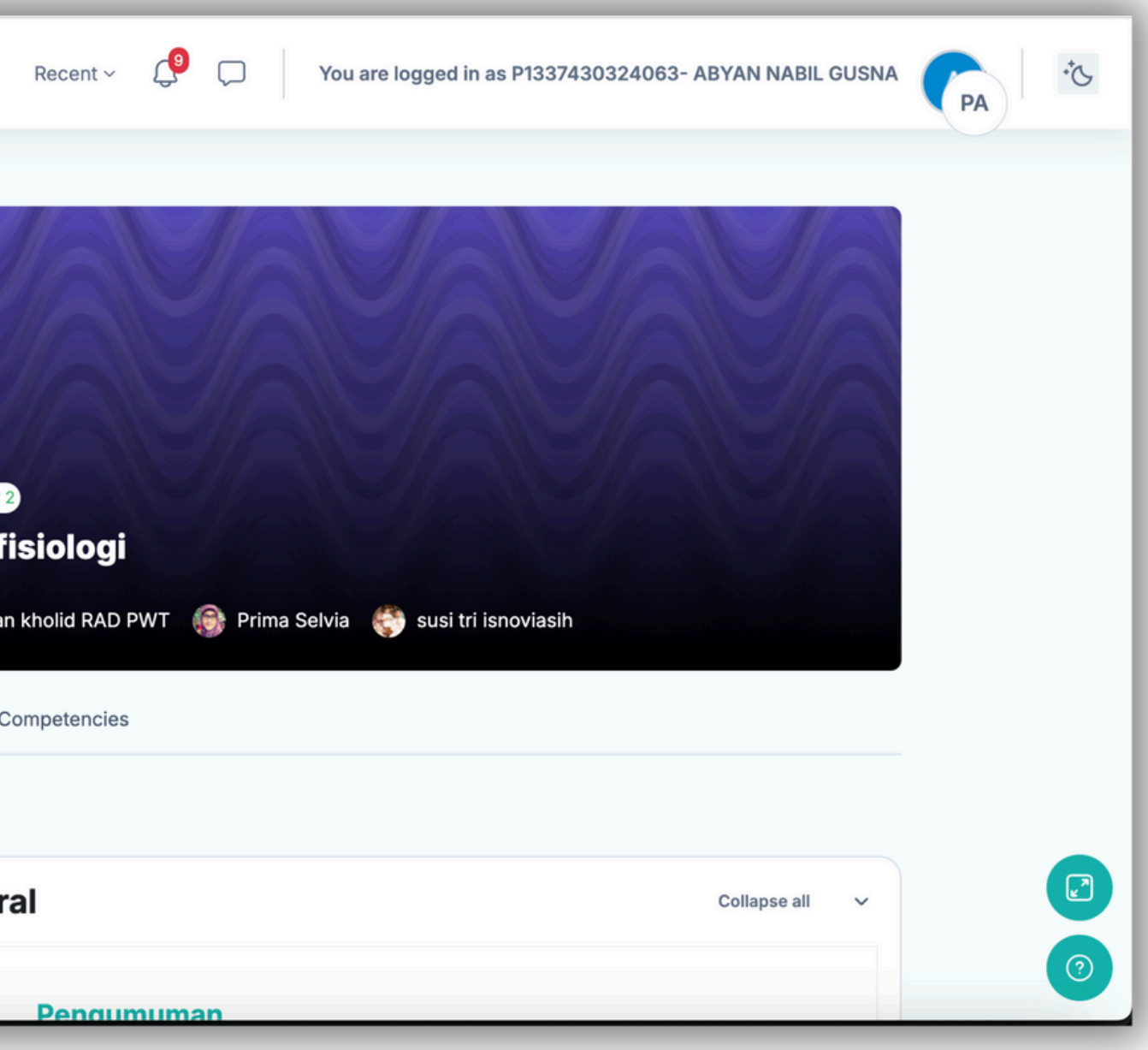

#### PBM

- 1. Silahkan pilih kelas (jika ada pembagian kelas)
- 2. Jika tidak ada bisa diabaikan
- 3.kemudian silahkan bisa mengikuti kegiatan belajar dimulai dari melakukan absensi, mengakses materi, pengumpulan tugas, sampai ujian

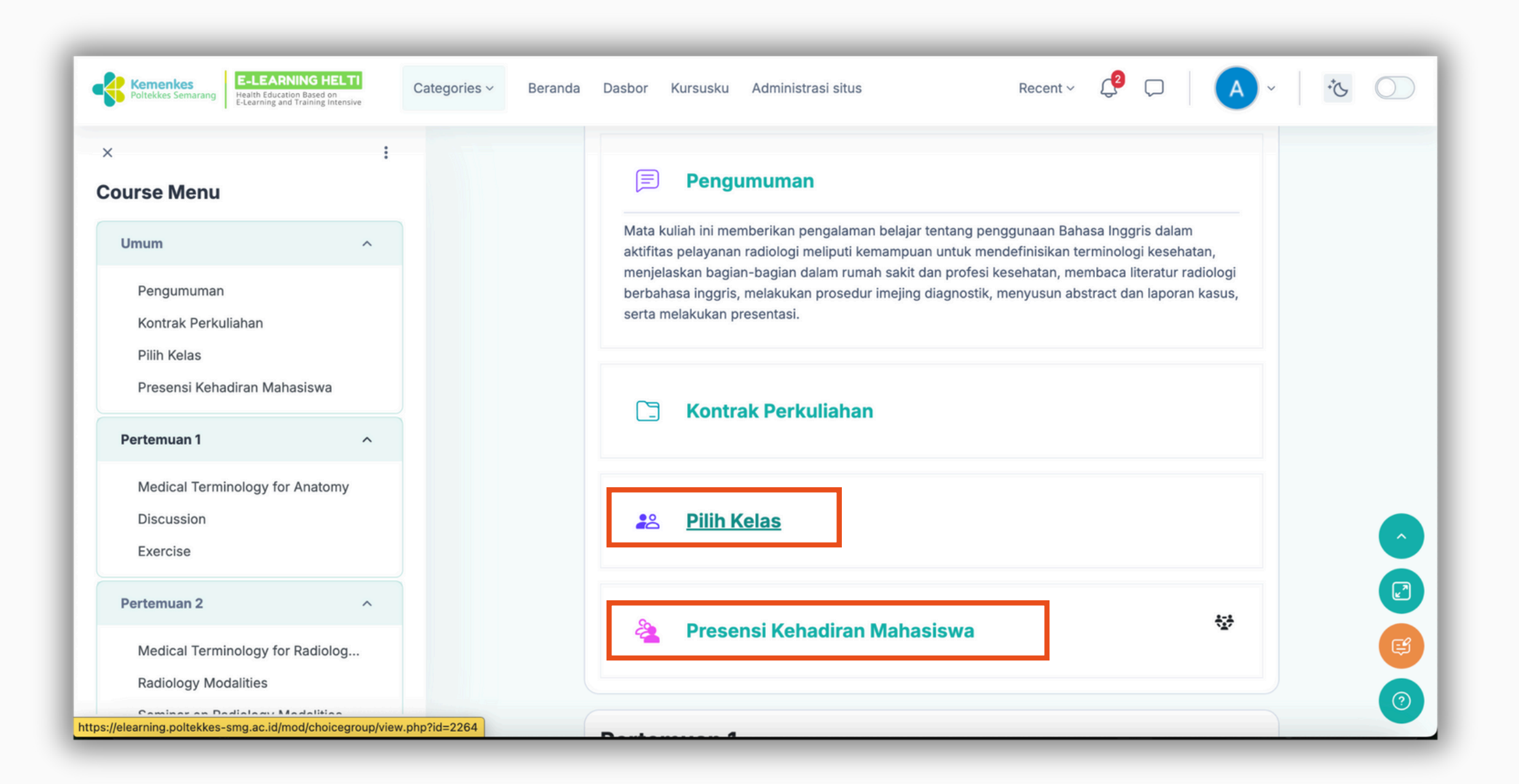

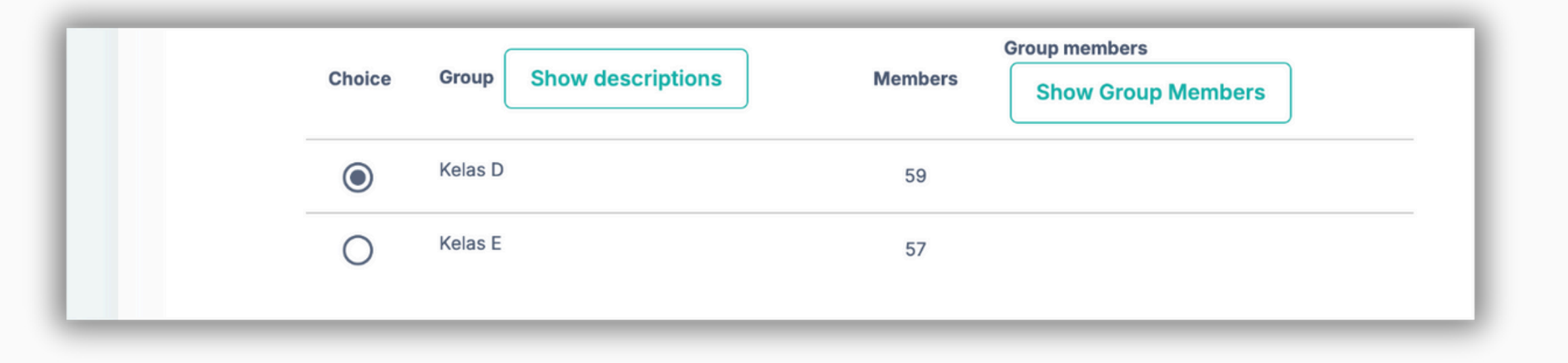

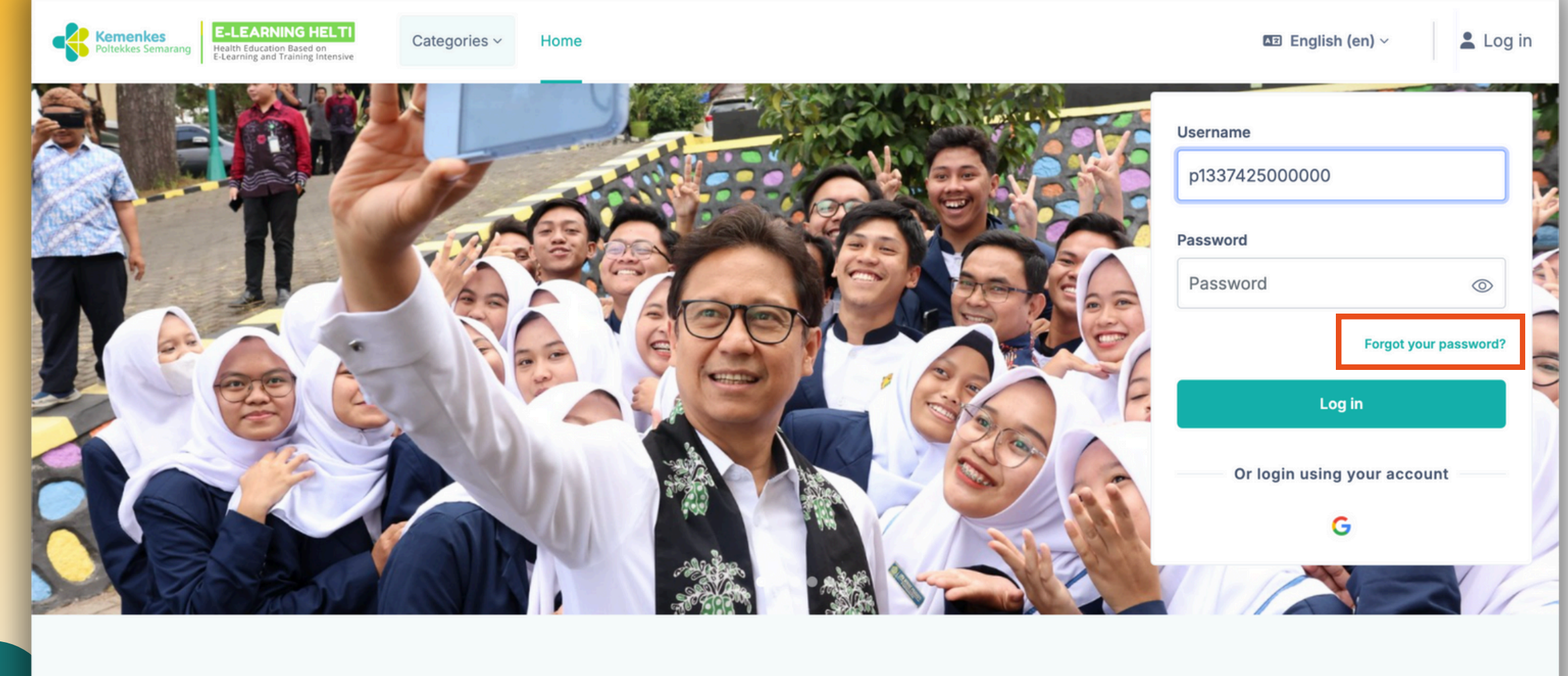

**E-learning Poltekkes Kemenkes Semarang** 

Sebelum melakukan Reset Password, dipastikan saat pertama login sudah melakukan update profil dan mengubah email default menjadi email pribadi masing-masing

- 1. Pada Halaman Login Elearning, pilih Forgot your password?
- 2. Silahkan masukan username pada kolom username, atau email pada kolom email kemudian klik search

| Kemenkes<br>Poltekkes Semarang<br>E-LEARNING HELTI<br>Health Education Based on<br>E-Learning and Training Intensive                                                                                                    |
|----------------------------------------------------------------------------------------------------|
| To reset your password, submit your username<br>or your email address below. If we can find you<br>in the database, an email will be sent to your<br>email address, with instructions how to get<br>access again.<br>Search by username |
|                                                                                                    |
| <br>Search                                                                                                    |
| <br>ari.sulistiyo93@gmail.com                                                                                                    |
| <br>Search                                                                                                    |
| (2)                                                                                                    |

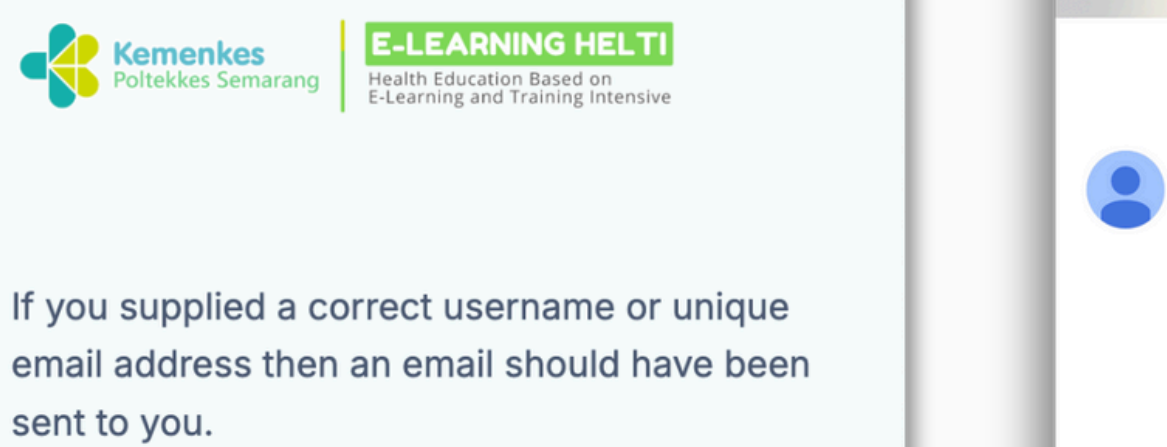

It contains easy instructions to confirm and complete this password change. If you continue to have difficulty, please contact the site administrator.

Continue

| + |                                                                                                    |
|---|----------------------------------------------------------------------------------------------------|
|   | E-learning Poltekkes Kemenkes Semarang: Passwo                                                                                                    |
| • | Admin User (via HELTI) <noreply@poltekkes-smg.ac.id><br/>kepada saya 👻</noreply@poltekkes-smg.ac.id>                                                                       |
|   | Terjemahkan ke Indonesia X                                                                                                    |
|   | Hi Ari,                                                                                                    |
|   | A password reset was requested for your account 'p1337425000000' at E-learning Po                                                                                          |
|   | To confirm this request, and set a new password for your account, please go to the fol<br>https://elearning.poltekkes-smg.ac.id/login/forgot_password.php?token=IPADPqMKHr |
|   | (This link is valid for 30 minutes from the time this reset was first requested.)                                                                                          |
|   | If this password reset was not requested by you, no action is needed.                                                                                                    |
|   | If you need help, please contact the site administrator,<br>Admin User                                                                                                    |
|   | Contact site support                                                                                                    |
|   |                                                                                                    |

 Setelah klik search maka akan muncul notifikasi bahwa Intruksi khusus perubahan email elearning sudah dikirimkan ke email akun anda kemudian klik continue, silahkan cek email
 silahkan klik pada link yang dikirimkan oleh Admin User (via HELTI)

"Jika tidak terdapat email masuk kemungkinan email tidak terdaftar di Elearning, silahkan hubungi Admin"

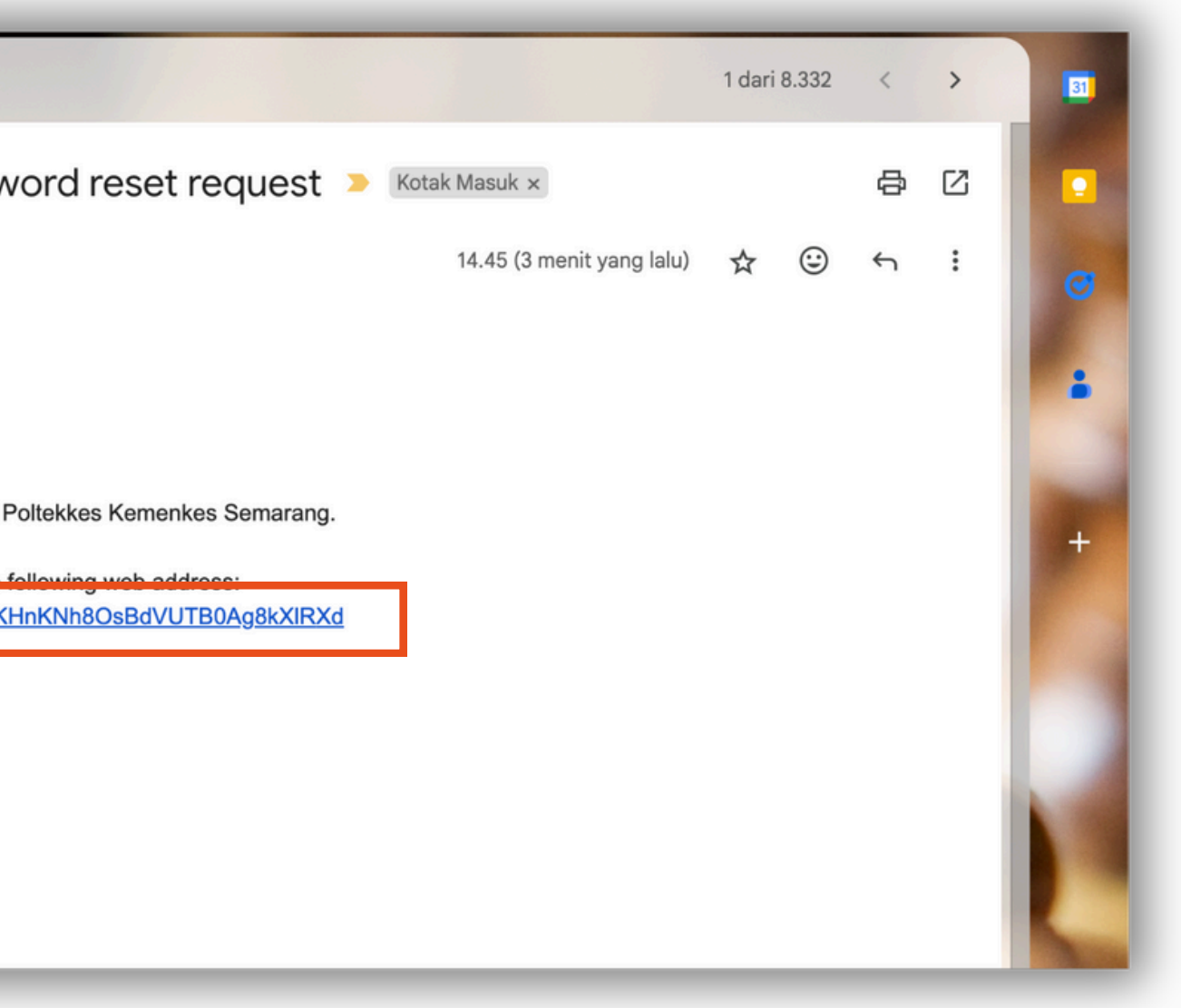

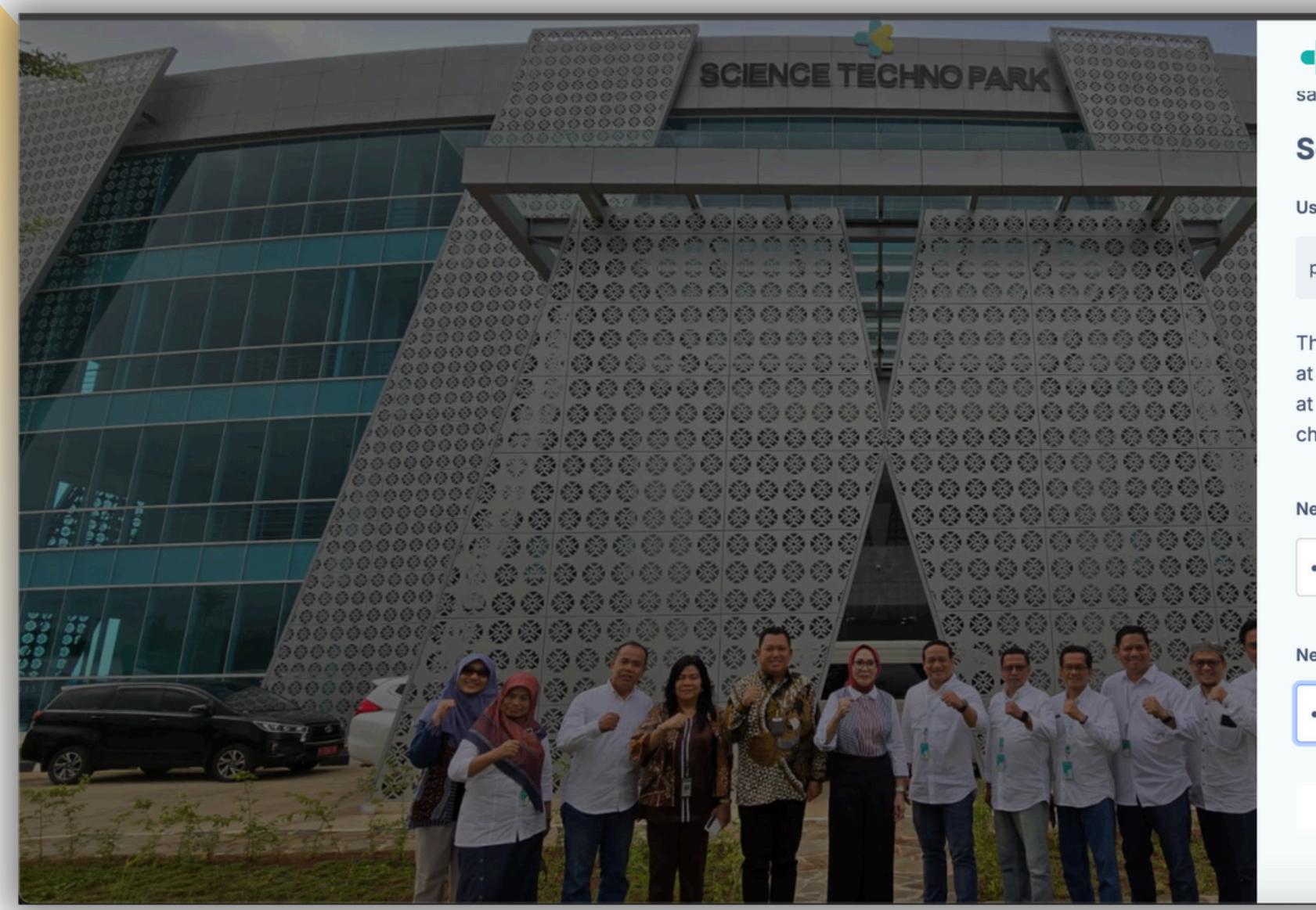

1. Setelah muncul tampilan seperti ini, silahkan masukan Password baru dan konfirmasi password baru dengan ketentuan (Kata sandi minimal harus 8 karakter, minimal 1 digit, minimal 1 huruf kecil, minimal 1 huruf besar, minimal 1 karakter khusus seperti \*, -, atau #) kemudian Save changes

Note: Harap simpan baik baik password yang sudah dibuat

|                                                                                                    | - |  |
|----------------------------------------------------------------------------------------------------|---|--|
| Kemenkes         E-LEARNING HELTI           Poltekkes Semarang         Health Education Based on<br>E-Learning and Training Intensive           ave cnanges.         E-LEARNING HELTI        |   |  |
| Set password                                                                                                    |   |  |
| sername                                                                                                    |   |  |
| p1337425000000                                                                                                    |   |  |
| he password must have at least 8 characters,<br>t least 1 digit(s), at least 1 lower case letter(s),<br>t least 1 upper case letter(s), at least 1 special<br>haracter(s) such as *, -, or # |   |  |
|                                                                                                    |   |  |
| ew password                                                                                                    |   |  |
| ew password i                                                                                                    |   |  |
| ew password i<br>ew password (again)                                                                                                    |   |  |
| ew password i<br>ew password (again) i                                                                                                    |   |  |
| ew password i<br>ew password (again) i                                                                                                    |   |  |

| Kemenkes         E-LEARNING HELTI           Poltekkes Semarang         Health Education Based on E-Learning and Training Intensive | Categories - Home Dashboard My courses                |
|----------------------------------------------------------------------------------------------------|-------------------------------------------------------|
|                                                                                                    | Hi, Ari! 👋                                            |
|                                                                                                    | Your password has been set.                           |
|                                                                                                    | All In progress Future Past Starred Removed from view |
|                                                                                                    | Sort by course name ~ Q Search 00 🗄 🗐                 |
|                                                                                                    |                                                       |
|                                                                                                    | No courses                                            |
|                                                                                                    |                                                       |
|                                                                                                    |                                                       |

Tampilan setelah melakukan reset password, maka akan langsung login dan masuk ke Dashboard Elearning

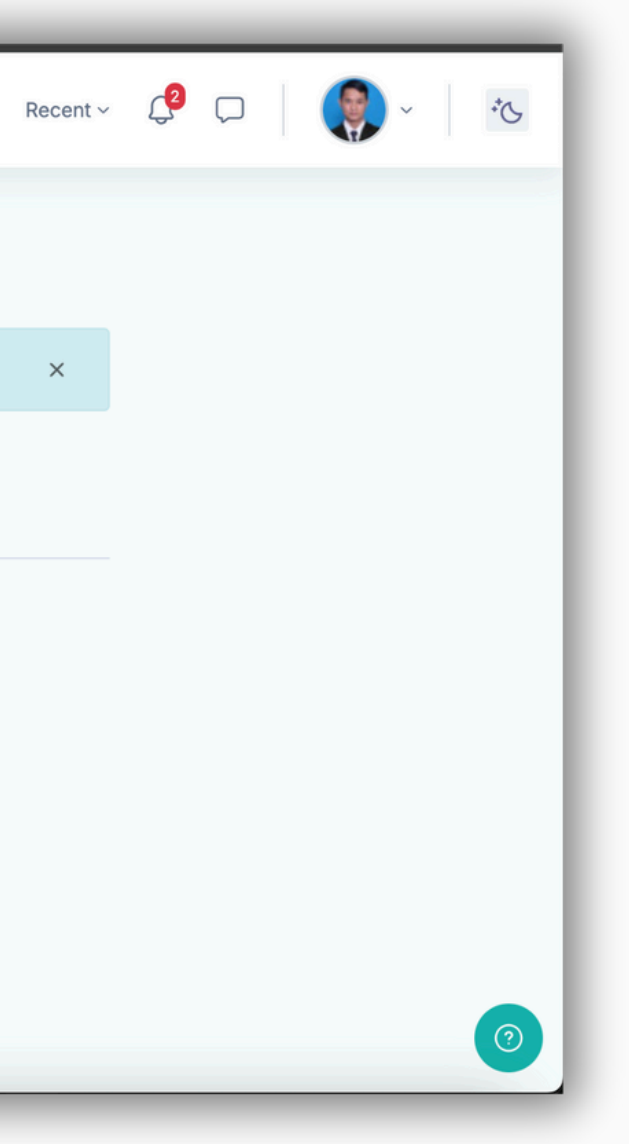

# Terimakasih

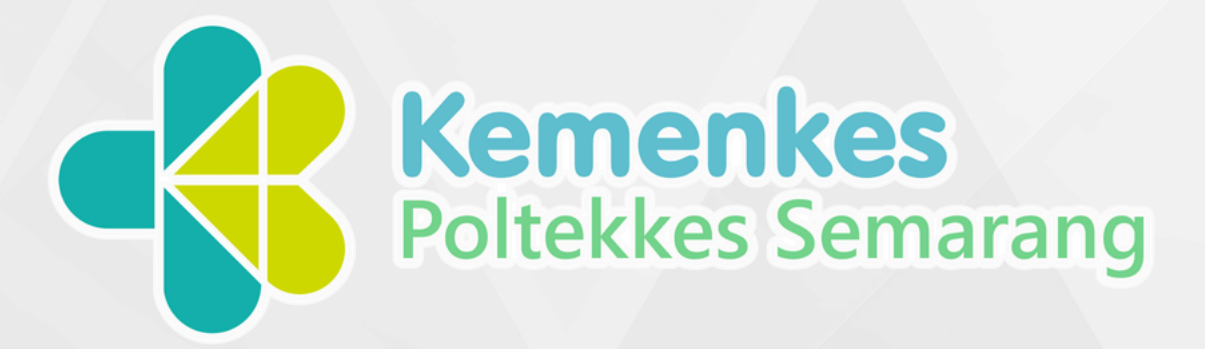

## **E-LEARNING HELTI**

Health Education Based on E-Learning and Training Intensive

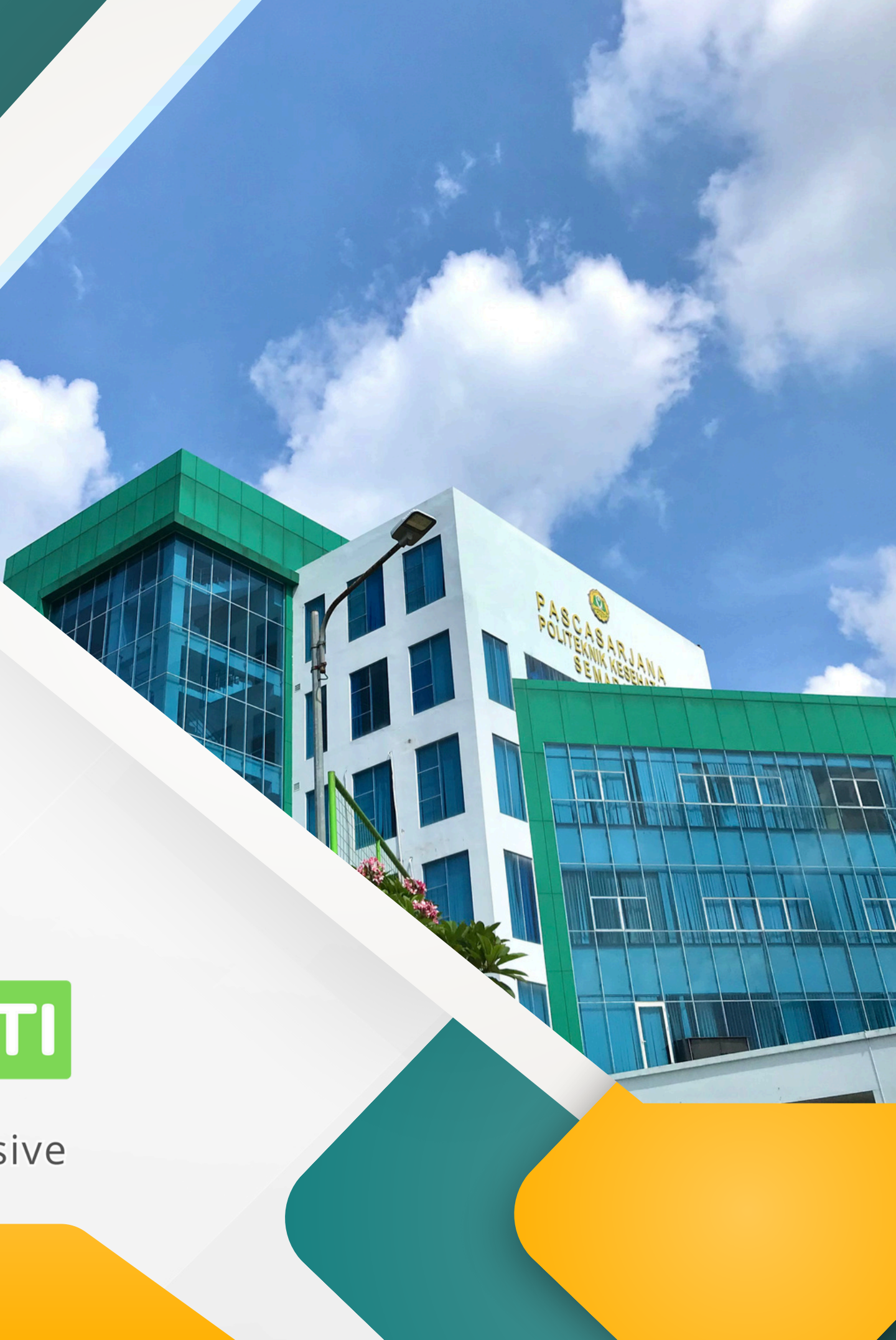